# BtoBプラットフォーム請求書 指定請求書発行操作手順書 【協力会社様向け】

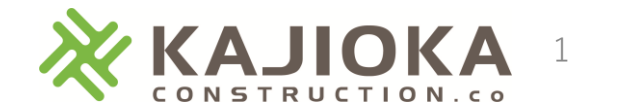

目次

- 1. はじめに
- 2.請求書のPDF作成
- 3. ログイン
- 4. サービスの選択
- 5. 請求書の新規発行
  - ・おもて情報
  - ・明細情報
  - ·発行予約
- 6. 最後に

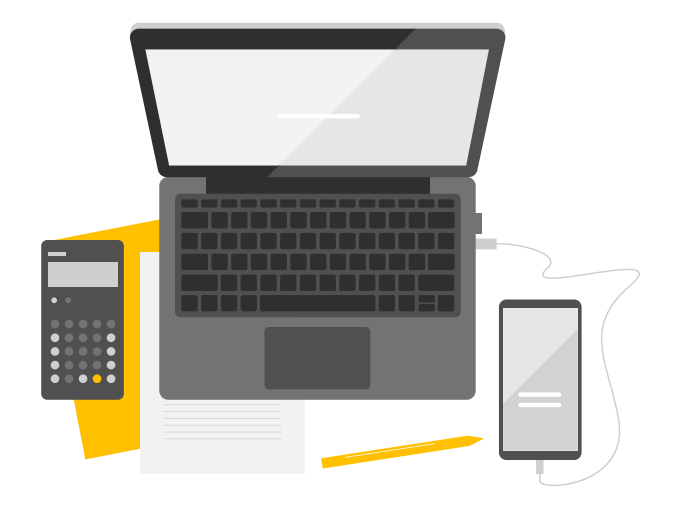

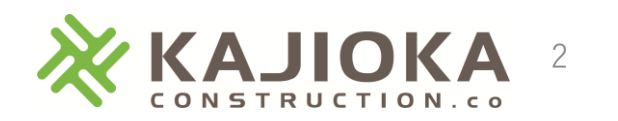

## 1. はじめに

本資料は、弊社宛請求書発行についての操作手順を記載しています。 詳細な操作マニュアルが必要な場合、BtoBプラットフォーム請求書にログインしていただき、 各機能のマニュアルを参照するようお願いします。

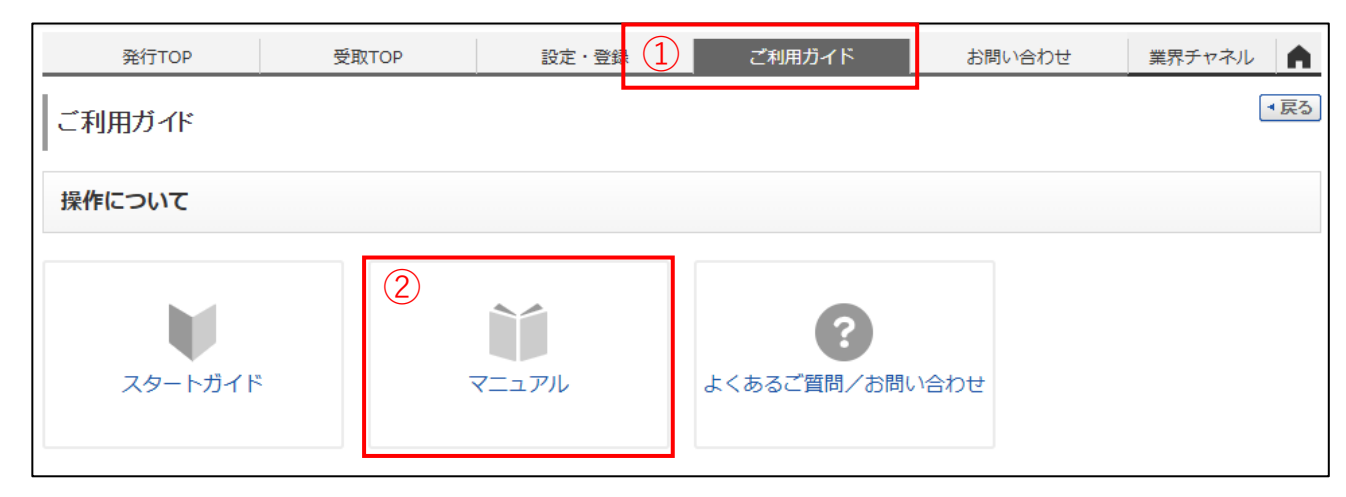

①「ご利用ガイド」をクリックする。
 ②「マニュアル」をクリックする。

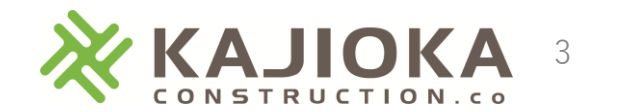

## 2. 請求書のPDF作成

①弊社ホームページよりダウンロードした専用請求書(契約用/契約外用)を従来通りに作成する。
 ②「作成シート」を選択し、「ファイル」-「名前を付けて保存」より、保存先フォルダを選択する。

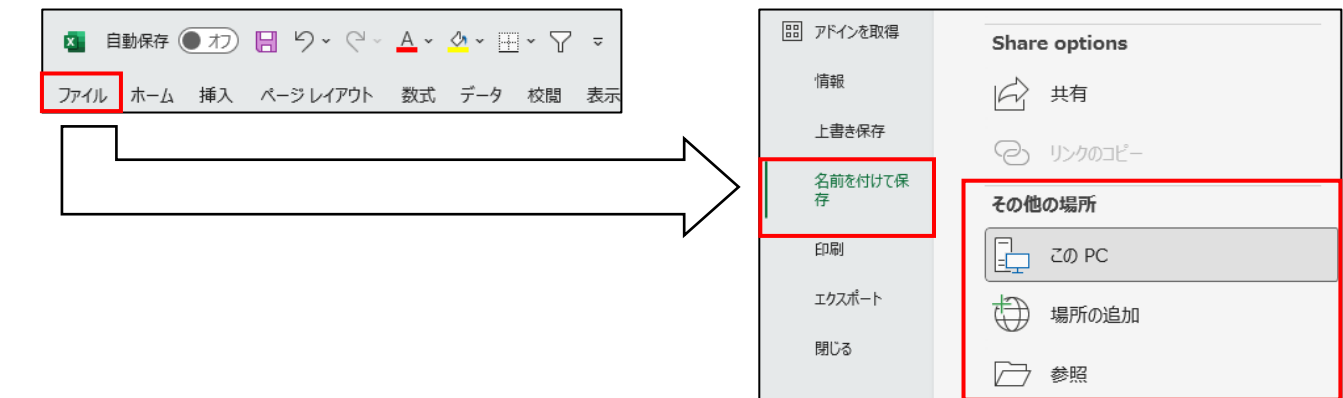

③ファイル保存画面で「ファイル名」を入力し、「ファイルの種類」で「PDF」を選択して保存する。

| ファイル名(N):   | 11月請求書 🗸                                                                                                    |
|-------------|----------------------------------------------------------------------------------------------------|
| ファイルの種類(T): | Excel マクロ有効ブック (*.xlsm) ~                                                                                                    |
| 作成者:        | Excel ブック (*.xlsx)<br>Excel ダクロ有効ブック (*.xlsm)<br>Excel パイナリブック (*.xlsb)<br>Excel 97-2003 ブック (*.xls)<br>CSV UTF-8 (コンマ区切り) (*.csv) |
| ▲ フォルダーの非表示 | $\begin{array}{llllllllllllllllllllllllllllllllllll$                                                                               |
|             | Excel 97-2003 7141 2 (1-xia)<br>PDF (*.pdf)                                                                                        |
|             | XPS ドキユメノト (*.xps)<br>Strict Open XML スプレッドシート (*.xlsx)<br>OpenDocument スプレッドシート (*.ods)                                           |

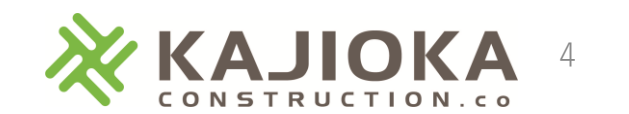

| <b>ΒϖΒブラットフォーム</b> ログイン                                                            |   |  |  |  |  |  |
|------------------------------------------------------------------------------------|---|--|--|--|--|--|
|                                                                                    |   |  |  |  |  |  |
| ログインID 🕄                                                                           |   |  |  |  |  |  |
| user@test.co.jp                                                                    | ] |  |  |  |  |  |
| パスワード 🕄                                                                            | _ |  |  |  |  |  |
| •••••                                                                              |   |  |  |  |  |  |
| <ul> <li>□パスワードを表示する</li> <li>□30日間ログイン状態を保持</li> <li>□次回ログインからIDの入力を省略</li> </ul> |   |  |  |  |  |  |
| ログイン                                                                               |   |  |  |  |  |  |
| ▶ パスワードをお忘れの方はこちら                                                                  |   |  |  |  |  |  |
| 仮ID・仮パスワードをお持ちの方は <u>こちら</u> から本登録                                                 |   |  |  |  |  |  |
|                                                                                    |   |  |  |  |  |  |

 ①「<u>https://www.infomart.co.jp/scripts/logon.asp</u>」へアクセス または、GoogleChrome、Microsoft Edge等のブラウザで 「BtoBプラットフォーム請求書 ログイン」を検索する。

②弊社からの通知メールに従い登録していただいた、 ログインID、パスワードを入力してログインする。

※ブラウザのお気に入りに登録しておくと、 次回以降のログイン時に検索する必要がなくなります。 <お気に入り登録方法> ブラウザのアドレスバーに表示される「☆」をクリックして 登録します。 以下はGoogleChromeのイメージです。

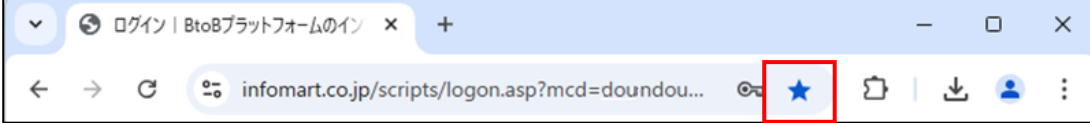

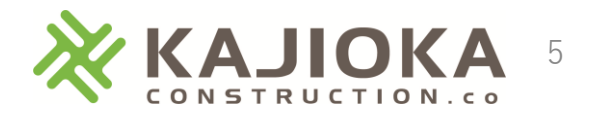

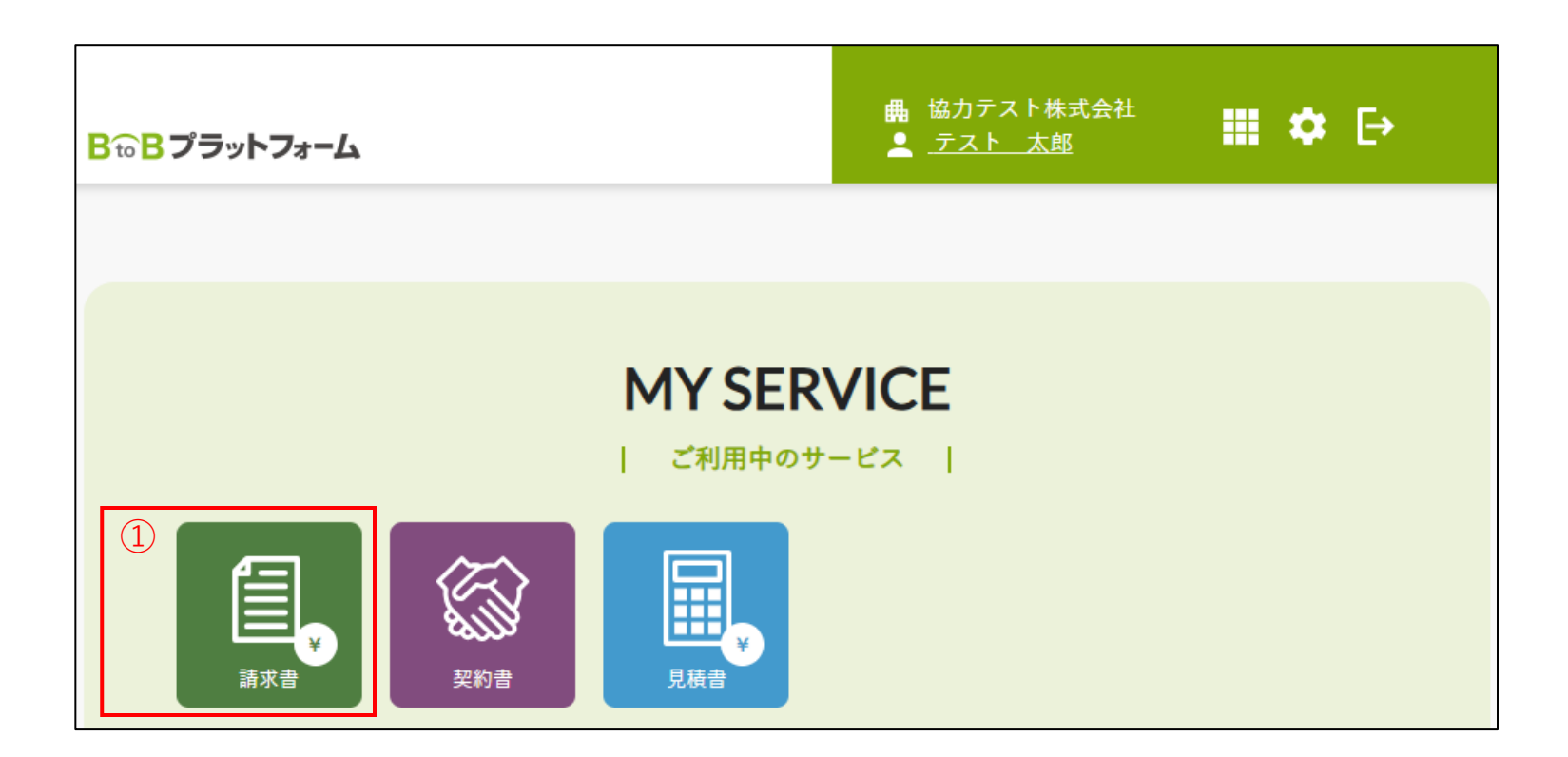

①MY SERVICEの「請求書」をクリックする。

※個人設定によっては表示されません。 次ページ以降をご確認ください。

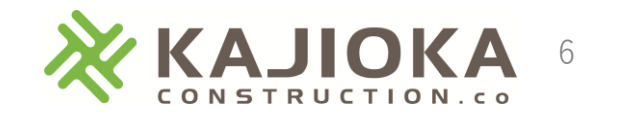

## 5. 請求書の新規発行

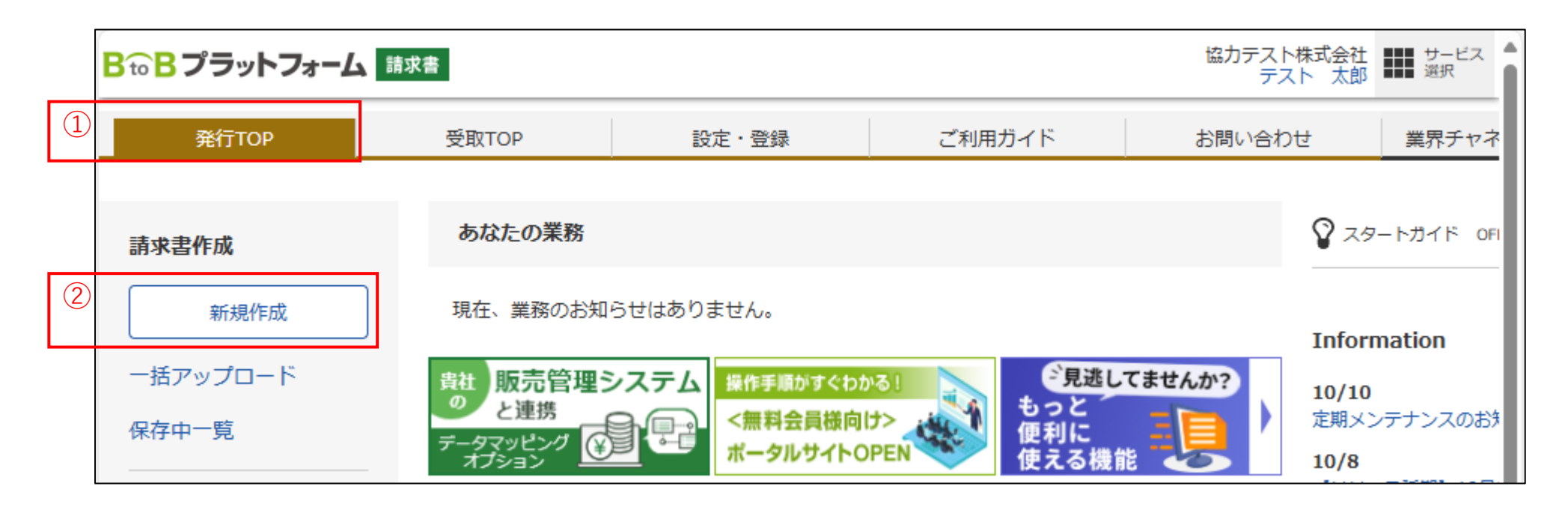

①「発行TOP」を選択する。
 ②請求書作成の「新規作成」をクリックする。

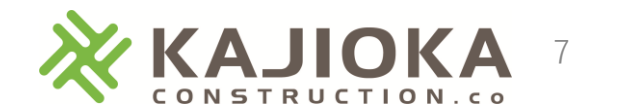

## 5.請求書の新規発行(おもて情報)

|     |                               | 1                                     | ]                                                      |                                |                 | (1)              | 「作  | ■成」を選打     | 尺する。                 |                  |               |
|-----|-------------------------------|---------------------------------------|--------------------------------------------------------|--------------------------------|-----------------|------------------|-----|------------|----------------------|------------------|---------------|
|     | あなたの未処理(0)                    | 作成                                    | 承認依頼中                                                  | 発行済                            | ▶社内システムと連携する    | 2                | 「刹  | f規に作成      | を選択する                |                  |               |
| 2   | ▼新規に作成                        | ▶ 履歴から作成                              | -<br>・テンプレートから作成                                       | <ul> <li>▶ 保存一覧から作成</li> </ul> | ▶ 一括アップロード作成    | $\overline{(3)}$ | 「讀  |            | 殳定∣の「−               | -<br>-<br>覧から選択  | しより、          |
|     | 1 おもて作成 > 2 明                 | 細作成 > 3 確認画面 >                        | > 4 完了                                                 |                                |                 |                  | 書コ  | いて見画面を     | を表示する。               |                  |               |
|     | ② 取引先が受け取る請求書(おも)             | <u>T)IIDUT</u>                        |                                                        |                                | する ・明細を作成する     | 4                | 書王  | 七一覧の「通     | 追加された書               | 式   タブを          | 選択し、          |
| 3   | 請求書書式設定                       | 昭須     梶岡建設(契約内)請求書     日書式を複数設定している場 | 書 <mark>目 一覧から選択</mark><br>:合は、こちらで選択できます。 ▶ <u>書式</u> | の追加および変更はこちら                   |                 | र्ष<br>इ         | 弊社  | 上指定請求書     | 書(契約内/               | /契約外)を           | 選択する。         |
|     | 請求書タイトル                       | 請 求 書                                 | <br>□ 請求書タイトルを変更す                                      | する <u>▶ タイトルを変更する場合の注</u>      | <u>:意事項</u>     |                  |     | 書式一覧       |                      |                  | × <u>閉じる</u>  |
|     | (12文字以内)<br>請求金額タイトル          | 諸求余類                                  | <br>□ 請求金額タイトルを変す                                      | ಶ ಕ ನ                          |                 |                  | (4) | 自社設定の書式    | 追加された書式              |                  |               |
| (5) | 発行先                           | 8月 A10001 梶岡建設株式                      | 会社(経営管理部)                                              | 目一覧から選択                        |                 |                  |     | キーワード ?    | 0                    | リア 🤍 検索する        |               |
|     | 請求書番号<br>(20文字以内)             | 空白時には登録されたフォー                         | ーマットで自動採番されます                                          |                                |                 |                  |     |            | <pre>c&lt;&gt;</pre> | 並び順「諸求書書式設定コード(昇 | 順)▼]表示数 20 ▼] |
|     | 件名<br>(40文字以内)                | 必須                                    |                                                        |                                |                 |                  |     | 諸求書書式設定コード | 諸求書書式設定名称            | 追加元企業名           |               |
|     | 入金方法                          | 銀行振込 目一覧から選                           | 観                                                      |                                |                 |                  |     |            | 相關建設(契約内)請求書         | <b>框</b> 圖建設株式会社 | 選択            |
|     | 振込先<br>(10件まで登録可能)            | 金融機関                                  | 支店                                                     | 預金種別 口座番号                      | 預金者名            |                  |     |            |                      |                  | 22240         |
|     | 締日                            |                                       | ;                                                      | 金期限                            |                 |                  |     |            | 加回建設(突然)がり胡水香        | 机间则建品文作本式、云☆↑上   | N#M           |
|     | 担当 ?<br>(30文字以内)              |                                       |                                                        |                                |                 | (5)              | 「肴  | ≜行先↓の      | 「一暫から语               | 醒択 しより、          |               |
|     | 識別表示<br>(合計20文字以内)<br>識別表示とは? | ● <b>顧客コード1</b><br>○EDI情報             | 顧客コード2                                                 |                                |                 |                  | 弊社  | し、梶岡建調     | 受)を選択す               | <br>する。          |               |
|     | <b>備考</b><br>(500文字以内)        |                                       |                                                        | 1                              |                 |                  |     |            |                      |                  |               |
|     | 添付ファイル                        | ◎ 添付ファイルを選択・確認                        | <u>&amp;する</u>                                         |                                |                 |                  |     |            |                      |                  |               |
|     | <b>工事番号</b> (8文字以内)           | <b>現場担</b><br>(8文字)                   | <b>3当者名 <u>必須</u></b><br>以内)                           |                                |                 |                  |     |            |                      |                  |               |
|     |                               |                                       |                                                        |                                | する<br>▶ 明細を作成する |                  |     |            |                      |                  |               |

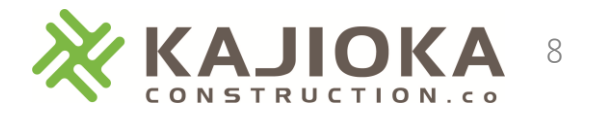

### 5.請求書の新規発行(おもて情報)

| あなたの未処理(0)                    | 作成                                                | 承認依頼中                                          | 発行済                     | ▶ 社内システムと連携する |
|-------------------------------|---------------------------------------------------|------------------------------------------------|-------------------------|---------------|
| ▼新規に作成                        | ▶ 履歴から作成                                          | ▶ テンプレートから作成                                   | ▶ 保存一覧から作成              | ▶ 一括アップロード作成  |
| 1 おもて作成 > 2 明                 | 細作成 > 3 確認画面                                      | ā > 4 完了                                       |                         |               |
|                               |                                                   |                                                |                         | た+7 ■ 明細た作成する |
| 2取引先が受け取る請求書(おも               | <u>7)10017</u>                                    |                                                |                         |               |
| 請求書書式設定                       | 超加速設(契約内)語 書式を複数設定してい                             | 「抹書」目一覧から選択<br>・る場合は、こちらで選択できます。 ▶ 書う          | 式の追加および変更はこちら           |               |
| 請求書タイトル<br>(12文字以内)           | 諸 求 書                                             | □ 請求書タイトルを変更                                   | する <u>▶タイトルを変更する場合の</u> | 注意事項          |
| <b>請求金額タイトル</b><br>(10文字以内)   | 請求金額                                              | □ 請求金額タイトルを変                                   | 更する                     |               |
| 発行先                           | 8/2 A10001 梶岡建設林                                  | 式会社(経営管理部)                                     | ■一覧から選択                 |               |
| 請求書番号<br>(20文字以内)             | 空白時には登録された                                        | フォーマットで自動採番されます                                | ]                       |               |
| <b>件名</b><br>(40文字以内)         | 2011 テスト工事                                        |                                                |                         |               |
| 入金方法                          | 銀行振込 国一覧か                                         | ら選択                                            |                         |               |
| 振込先<br>(10件まで登録可能)            | 金融機関                                              | 支店                                             | 預金種別 口座番号               | 預金者名          |
|                               | ■振込先を選択する                                         | )                                              |                         |               |
| 締日                            | 2025/01/31 (金)                                    |                                                | 入金期限                    |               |
| 担当 ?)<br>(30文字以内)             | テスト太郎                                             |                                                |                         |               |
| 識別表示<br>(合計20文字以内)<br>識別表示とは? | <ul> <li>         ・         ・         ・</li></ul> | 顧客コード2                                         | 2                       |               |
| <b>備考</b><br>(500文字以内)        |                                                   |                                                | h                       |               |
| 添付ファイル                        |                                                   | <ul> <li>・確認する</li> </ul>                      |                         |               |
| 工事番号 2345<br>(8文字以内) 2345     | <b>57</b> 現                                       | 場担当者名 <mark>認須</mark> 現場担当<br><sub>文字以内)</sub> |                         |               |
|                               |                                                   |                                                |                         |               |

# ①以下の項目を入力する。※その他の項目は任意入力です。

| 件名     | 工事名                           |
|--------|-------------------------------|
| 入金方法   | 「銀行振込」                        |
| 締日     | 請求月末日                         |
| 担当     | 貴社担当者名                        |
| 添付ファイル | PDF作成した弊社指定請求書を選択<br>※次ページを参照 |
| 工事番号   | 弊社指定の工事番号                     |
| 現場担当者名 | 弊社の現場担当者名                     |

②「明細を作成する」をクリックする。

※入金方法が「銀行振込」以外の場合、 また、振込先が入力されている場合でも、 弊社に登録された振込先への振込みとなります。 振込先を変更する場合、 弊社、経営管理部まで連絡をお願いします。

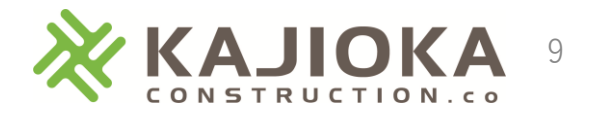

## 5.請求書の新規発行(おもて情報)

#### 【添付ファイルの追加】

| 添付ファイル選択 添付済みファイルの削除や新規ファイルの添付を行うことができます。                                   | <mark>× 開じる</mark>  |                                                                                                    |
|-----------------------------------------------------------------------------|---------------------|----------------------------------------------------------------------------------------------------|
| 添付ファイル1 1 ファイルの選択 ファイルが選択されていません 添付する                                       |                     | ← → ∨ ↑ <sup>■</sup> ≪ OS (C:) → TEMP → 請求書 ∨ ○ 請求書の検索 ○                                                                                                    |
| 添付ファイル2 ファイルの選択 ファイルが選択されていません 添付する                                         |                     |                                                                                                    |
| 🔓 添付ファイルを追加する                                                               | 残容量:20MB <b>?</b>   | <ul> <li>▲ ダウンロード * 名前</li> <li>● 更新日時</li> <li>種類</li> <li>サイズ</li> </ul>                                                                                                    |
|                                                                             |                     | □ ドキュメント ォ 2                                                                                                    |
|                                                                             |                     | 🔀 ビクチャ 🔹 🖈                                                                                                    |
| 添付ファイル選択  添付済みファイルの削除や新規ファイルの添付を行うことができます。                                  | × 閉じる               | <u>b</u> Ø ミュージック ★                                                                                                    |
| 添付ファイル1 ファイルの選択 テスト用1.pdf ④ 添付する                                            |                     |                                                                                                    |
| 添付ファイル2 ファイルの選択 ファイルが選択されていません 添付する                                         |                     | ファイル名(N):         テスト用1.pdf          すべてのファイル (*.*)                                                                                                    |
| ■ 添付ファイルを追加する                                                               | 残容量:20MB <b>?</b> ] | ③ 開く( <u>Q</u> ) キャンセル<br>                                                                                                    |
|                                                                             |                     | ①「ファイルの選択」をクリックする。                                                                                                    |
|                                                                             | 💟 眼  "ス             | □ ②PDF作成した弊社指定請求書を選択する。                                                                                                    |
| 添けコンディルといい、「添け酒みファイルの周辺で行動の「新聞ファイルの添けをけつことかできます。<br>添けファイル1 99 テスト用1odf 商削除 |                     | ● WPDF作成の方法は                                                                                                    |
| 添付ファイル2 ファイルの選択 ファイルが選択されていません、「※はする」                                       |                     |                                                                                                    |
|                                                                             |                     |                                                                                                    |
| ◎ 添付ファイルを追加する                                                               | 残容量:19.99MB 😲       | ※明細かめる場合、明細ノアイルも添付してくたさい。                                                                                                    |
|                                                                             | ~~~~~~              | ③ 開く」をクリックする。                                                                                                    |
| (5) 🔀 閉じる                                                                   |                     | ④「添付する」をクリックする。                                                                                                    |
|                                                                             |                     | =                                                                                                    |
|                                                                             |                     | $\bigcup [\pi] \cup \heartsuit ] (\mathcal{L} \land \mathcal{I} \land \mathcal{I} \land \mathcal$ |
|                                                                             |                     |                                                                                                    |

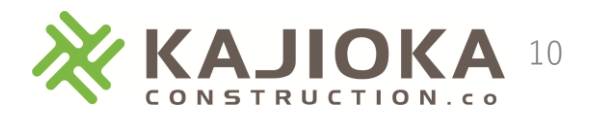

## 5. 請求書の新規発行(明細情報)

#### 【契約用】

|    | 1 おもて作成<br>② 取引先が受け取                                 | おもて作成 > 2 明細作成 > 3 確認画面 > 4 完了<br><u> おけか受け取る請求者(明細)について</u> |         |            |       |       |        |       |          |        |       |       |        |        |
|----|------------------------------------------------------|--------------------------------------------------------------|---------|------------|-------|-------|--------|-------|----------|--------|-------|-------|--------|--------|
|    | 発行先コード                                               | A10001                                                       | 発行先     | 梶岡建設株      | 式会社(  | 経営管理音 | ß)     |       |          |        |       |       |        |        |
|    | 消費税計算                                                | 課税                                                           | 单位:請求総額 | į <b>?</b> |       |       | 小数点    | 以下如   | L理       | 切捨て    |       |       |        |        |
|    | <ul> <li>▲ おもて情報を読</li> <li>件数:1件 &lt; 前へ</li> </ul> | <b>T正する</b><br>、   1   次へ>                                   |         |            |       |       |        |       |          |        |       |       | 表示数    | 友 20 🗸 |
| 1) | 日間細を追加す                                              | する                                                           |         |            |       |       |        |       | 計対象外にする  | 5 合    | 計対象外を | 解除する? | 明細行を削  | 除する    |
|    | 明細日付 認須                                              | 商品コード                                                        |         | 単価         | 395   | 波量    | 単位     |       | 金額       | 消費     | 使税額   | 諸求金額  |        |        |
|    | 明細番号                                                 | 明細項目                                                         |         | 部門コード      | Ê     | 『門名   |        |       | 備考       |        |       |       |        | 選択▼    |
|    | A契約金額                                                | В:                                                           | 今月末累計出来 | そ高         | ○支払科  | 2     |        | D.前月  | 起入金額     |        |       |       |        |        |
|    | 税区分: 課税                                              | ▼ 税率: 10%                                                    | ▼ 輕減    | 兑率         |       |       |        |       |          |        |       |       |        |        |
|    | 2024/11/29                                           | 900                                                          |         | 単価         |       | 数量    | 単位     |       | 9000     | 00     |       | -     | -      |        |
|    | 15                                                   | 鉄筋工事                                                         |         | 部門コード      |       | 部門名   |        |       | 備考       |        |       |       |        |        |
|    | 42000000                                             | 4                                                            | 1000000 |            | 90    |       |        | 3600  | 0000     |        |       |       |        |        |
|    | 🔓 明細を追加す                                             | 3                                                            |         |            |       |       |        |       |          |        |       |       |        |        |
|    | 件数:1件 く前へ                                            | 、   1   次へ>                                                  |         |            |       |       |        |       |          |        |       |       |        |        |
|    | 請求金額                                                 | 990                                                          | ,000    |            |       |       |        |       |          |        |       |       |        |        |
|    | 前回請求金額                                               | 入金額                                                          |         | 調整金額       |       | 繰越金   | 之客頁    | 4     | ▶回請求金額(  | 税抜)    | 今回消費和 | 说客頁   | 今回請求金額 | (税込)   |
|    |                                                      |                                                              |         |            |       |       |        |       |          | 900000 |       | 90000 |        | 990000 |
|    | 10%対象(税抜)                                            |                                                              |         | 90         | 00000 | 消費税額  |        |       | 90       | 0000 計 | 款金額(税 | EiZ)  |        | 990000 |
|    | 税率・税区分ごと                                             | に合計した対価の                                                     | 額をすべて表  | 示する        |       |       |        |       |          |        |       |       |        |        |
|    | ◆ おもて情報を記                                            | 「正する                                                         |         | 1          | 呆存する  | 5 3   | 彩行開始日時 | 2024/ | 12/04 16 | ▶ 時 [  | 10▼分  | F     | 発行予約   |        |

①明細項目を入力する。
 ※弊社指定の契約用請求書を従来通り入力し、
 計算された内容を転記してください。

| 税区分        | 「課税」「非課税」を選択                      |
|------------|-----------------------------------|
| 税率         | 「10%」「8%」を選択<br>「8%」の場合、軽減税率をチェック |
| 明細日付       | 請求月末日を入力                          |
| 商品コード      | 契約用請求書の「F.工種No.」                  |
| 金額         | 契約用請求書の「E.当月請求金額」                 |
| 明細番号       | 契約用請求書の「契約No」                     |
| 明細項目       | 契約用請求書の「工種名」                      |
| A.契約金額     | 契約用請求書の「A.契約金額」                   |
| B.今月末累計出来高 | 契約用請求書の「B.今月末累計出来高」               |
| C.支払率      | 契約用請求書の「C.支払率」                    |
| D.前月迄入金額   | 契約用請求書の「D.前月迄入金額」                 |

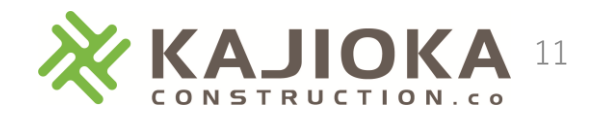

## 5. 請求書の新規発行(明細情報)

#### 【契約外】

|   | 1       おもて作成 > 2       明細作成 > 3       確認画面 > 4       完了         ② 取引先が受け取る請求書(明細)について |                          |              |             |          |       |            |           |              |        |        |
|---|----------------------------------------------------------------------------------------|--------------------------|--------------|-------------|----------|-------|------------|-----------|--------------|--------|--------|
|   | 発行先コード                                                                                 | A10001                   | 発行先          | 梶岡建設株式会     | 社(経営管理部) | )     |            |           |              |        |        |
|   | 消費税計算                                                                                  |                          | 課税単位:請求      | 総額 ?        |          | 小数点以  | 小型理        | 切捨て       |              |        |        |
|   | <ul> <li>▲ おもて情報を言</li> <li>件数:1件 &lt; 前へ</li> </ul>                                   | <b>I正する</b><br>、   1   次 | ~>           |             |          |       |            |           |              | 表示     | 数 20 🗸 |
| 1 | 日細を追加す                                                                                 | する                       |              |             |          | 1     | 合計対象外に     | する 合計対象   | 象外を解除する)?    | 〕明細行を消 | 削除する   |
| _ | 明細日付 必須                                                                                | 商品コード                    |              | 単価          | 数量       | 単位    | 金額         | 消費税額      | 諸求金額         |        | 選択▼    |
|   | 明細番号                                                                                   | 明細項目                     |              | 部門コード       | 部門名      |       | 備考         |           |              |        |        |
|   | 税区分: 課税                                                                                | ▼ 税率                     | 5: 10% ✔ 🛛 🕸 | <b>圣滅税率</b> |          |       |            |           |              |        |        |
|   | 2024/11/29                                                                             | 商品コー                     | <i></i>      | 900000      | 1        | プェ    | 9000       | 000       | -            | -      |        |
|   | 明細番号                                                                                   | 金属工事                     |              | 高門コード       | 門コード 暦門名 |       |            | 備考        |              |        |        |
|   | 🔓 明細を追加す                                                                               | 3                        |              |             |          |       |            |           |              |        |        |
|   | 件数:1件 く前へ                                                                              | 、   1   次                | $\sim$       |             |          |       |            |           |              |        |        |
|   | 請求金額                                                                                   |                          | 990,000      |             |          |       |            |           |              |        |        |
|   | 前回請求金額                                                                                 | 入:                       | 金額           | 調整金額        | 繰越金額     | 預     | 今回請求金額     | 預(税抜) 今回  | 消費税額         | 今回請求金額 | 厠(税込)  |
|   |                                                                                        |                          |              |             |          |       |            | 900000    | 90000        |        | 990000 |
|   | 10%対象(税抜) 900000 消費税額                                                                  |                          |              |             |          |       |            | 90000 請求金 | 額(税注)        |        | 990000 |
|   | 税率・税区分ごと                                                                               | に合計した                    | 対価の額をすべて     | て表示する       |          |       |            |           |              |        |        |
|   | ◆ おもて情報を言                                                                              | T正する                     |              |             | する 発     | 行開始日時 | 2024/12/04 | 16~時 10~  | <del>у</del> | 発行予≱   | うへ     |

①明細項目を入力する。
 ※弊社指定の契約外用請求書を従来通り入力し、
 計算された内容を転記してください。

| 税区分  | 「課税」「非課税」を選択                      |
|------|-----------------------------------|
| 税率   | 「10%」「8%」を選択<br>「8%」の場合、軽減税率をチェック |
| 明細日付 | 明細の日付を入力                          |
| 単価   | 契約外用請求書の「単価」                      |
| 数量   | 契約外用請求書の「数量」                      |
| 単位   | 契約外用請求書の「単位」                      |
|      | 契約外用請求書の「金額」                      |
| 明細項目 | 契約外用請求書の「品名・工事内容」                 |

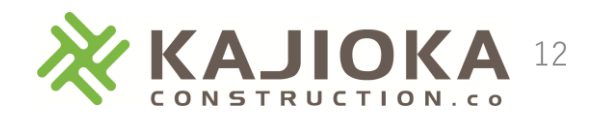

## 5. 請求書の新規発行(明細情報)

| ľ | 【明細行の追加・削除】                                                                                                    |                                      |        |     |    |    |      | 2     |   |         |
|---|----------------------------------------------------------------------------------------------------|--------------------------------------|--------|-----|----|----|------|-------|---|---------|
| 1 | □ 日本の「日本の「日本の」」 □ 日本の「日本の」 □ 日本の「日本の」 □ 日本の「日本の」 □ 日本の「日本の」 □ 日本の「日本の」 □ 日本の「日本の」 □ 日本の「日本の」 □ 日本の「日本の」 □ 日本の「日本の」 □ 日本の「日本の」 □ 日本の「日本の」 □ 日本の「日本の」 □ 日本の「日本の」 □ 日本の「日本の」 □ 日本の「日本の」 □ 日本の □ 日本の |                                      |        |     |    |    | 明細行る | を削除する |   |         |
|   | 明細日付 <mark>必須</mark>                                                                                                    | 商品コード                                | 単価     | 数量  | 単位 | 金額 | 消費税額 | 請求金額  |   | 22:22   |
|   | 明細番号                                                                                                    | 明細項目                                 | 部門コード  | 部門名 |    | 備考 |      |       |   | (HEI/CT |
|   | <b>税区分: 課税 ∨ 税率: 10% ∨</b> □軽減税率                                                                                                    |                                      |        |     |    |    |      |       |   |         |
|   | 明細日付                                                                                                    | 商品コード                                | 単価     | 数量  | 単位 | 金額 |      | -     | _ |         |
|   | 明細番号                                                                                                    | 明細項目                                 | 部門コード  | 部門名 |    | 備考 |      |       |   |         |
|   | 税区分:課税                                                                                                    | <ul> <li>✔ 税率: 10% ✓ □ 軽湯</li> </ul> | 城税率    |     |    |    |      |       |   |         |
|   | 明細日付                                                                                                    | 商品コード                                | 単価     | 数量  | 単位 | 金額 |      | -     | _ |         |
|   | 明細番号                                                                                                    | 明細項目                                 | 音問門コード | 部門名 |    | 備考 |      |       |   |         |

①明細行の追加

「明細を追加する」をクリックして、新規に明細行を追加する。

②明細行の削除

削除対象の明細行を選択し、「明細行を削除する」をクリックして、選択した明細行を削除する。

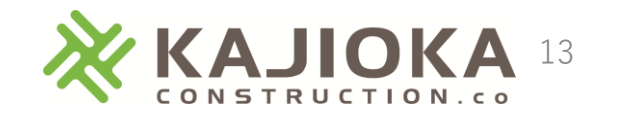

## 5. 請求書の新規発行(発行予約)

# ① ② ・あもて情報を訂正する ④ 保存する ※行開始日時 2025/01/15 ⑧ ~時 50 ~分 ● 発行予約へ

①発行日時を選択する。
 ②「発行予約へ」をクリックする。

| 請求書作成     | 請求書の発行予約を行います。<br>内容を確認して、「発行予約する」をクリックして下さい。         |                                  |
|-----------|-------------------------------------------------------|----------------------------------|
| 1 おもて作成 > | 2 明細作成 > 3 確認画面 > 4 完了                                | 3                                |
|           | 発行予約中の修正や発行中止は、<br>あなたの未処理内の「発行承認」から<br>予約を解除すると行えます。 | 発行開始日時 2025/01/15 08:50 ト 発行予約する |

③発行予約確認画面が表示されるので、
 発行予約内容を確認し、「発行予約する」をクリックする。
 ※指定した日時に請求書の発行が行われます。

お疲れ様でした。 以上で請求書発行は終了です。

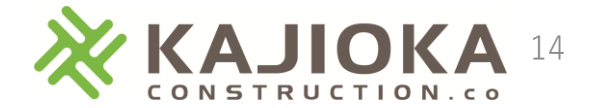

## 6. 最後に

【請求書作成単位】

現場単位に、契約内/契約外それぞれで1つの請求書を作成していただくようお願いします。

#### 【添付ファイル】

- 請求書の内容確認のため、発行する請求書には弊社HPよりダウンロードしたフォーマットにて 作成した請求書のPDFファイルを添付するようお願いします。 明細がある場合は、明細も添付するようお願いします。
- ※PDFファイルの作成手順は「2.請求書のPDF作成」をご確認ください。

#### 【請求書提出期限】 請求月末締め、翌月5日迄に提出していただくようお願いします。 ※提出期日を過ぎたものは、次月分の支払いとなります。

<u>お手数をおかけいたしますが、</u> <u>何卒ご理解とご協力のほどよろしくお願いします。</u>

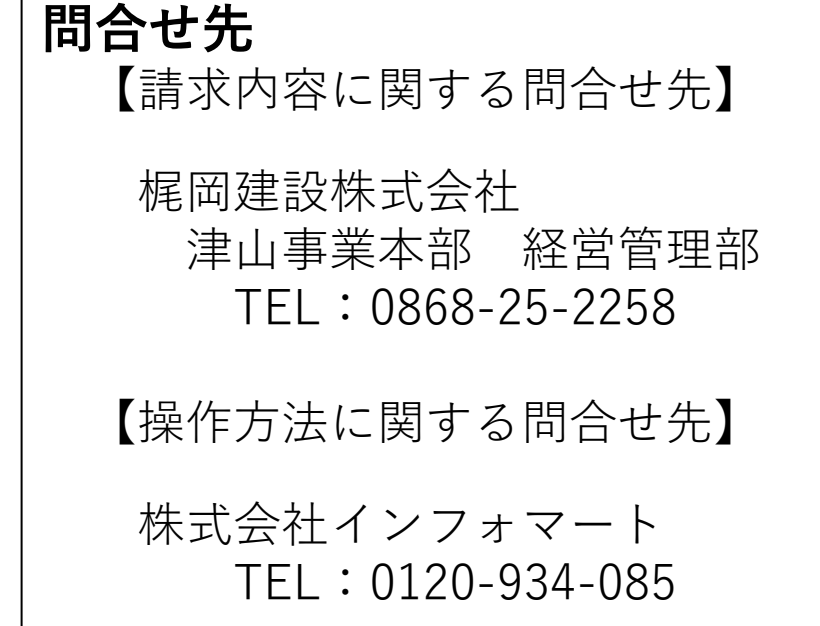

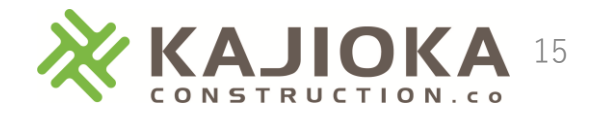